## 臺南市立南寧高級中學學習歷程系統收訖明細確認操作步驟

## 南寧高中教務處製作

🙀 國教署 高級中等學校校務行政系統 🕈首頁 🕿服務資訊 🛓 操作手冊 🛓 需求填報單 🗎 修改密碼 🕒 登出

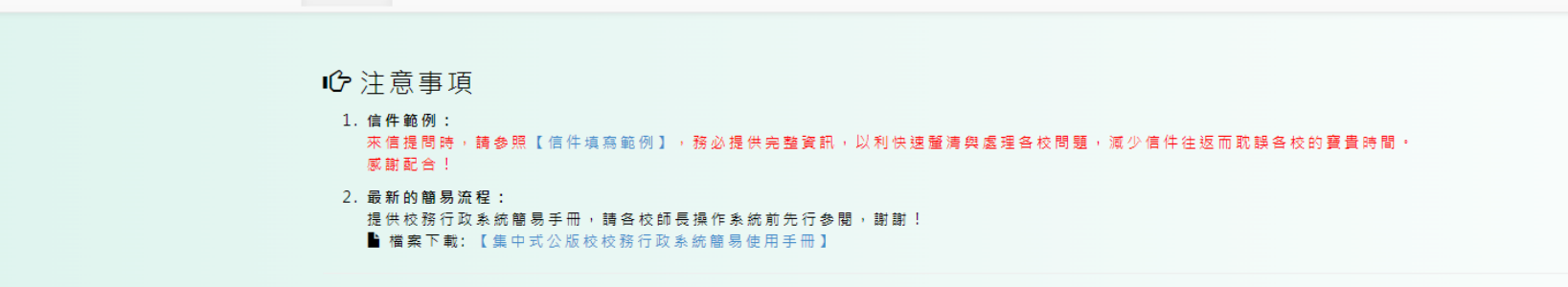

👤 使用者個人資訊

機關學校:臺南市立南寧高中

使用者名稱: 使用者角色:學生

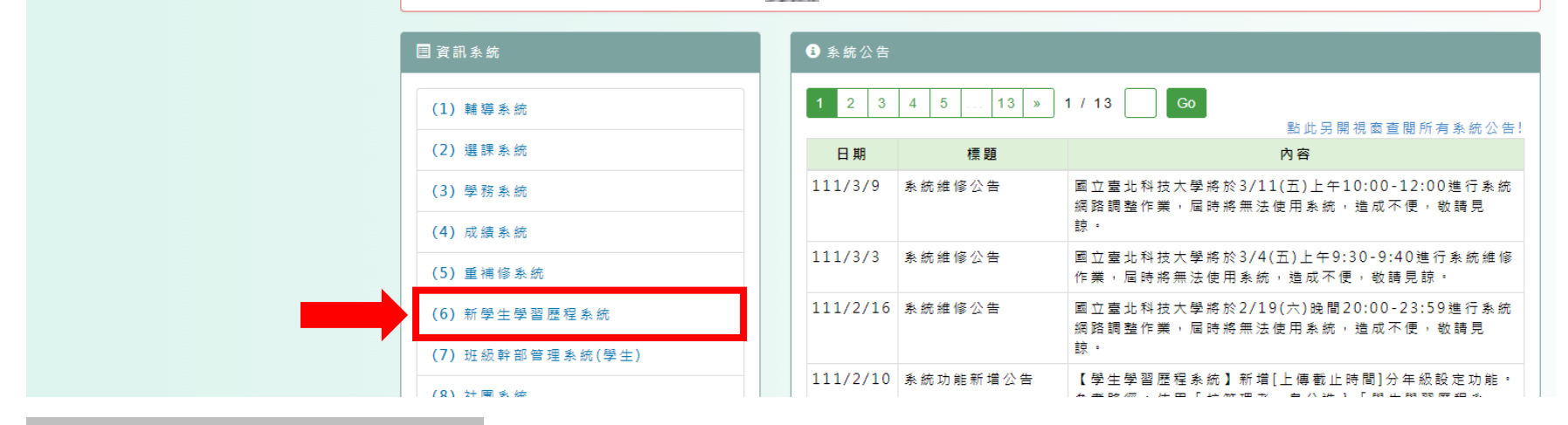

登入 → 新學生學習歷程系統

| TAIPEI 國支臺北斜後。<br>TECH MITCHI WHI INVERTOR                                                                                                 | K B                      | 学生學習歷程網站<br>e-portfolio                   |                                  |                     |               |                                                |                        |              |              |  |
|----------------------------------------------------------------------------------------------------|--------------------------|-------------------------------------------|----------------------------------|---------------------|---------------|------------------------------------------------|------------------------|--------------|--------------|--|
| 學生學習歷程系統                                                                                                    | 首頁                       | 學生資料上傳 ▼                                  | 課程紀錄 ▼                           | 多元表現 🔻              | <b>,</b> 收訖明細 | 歴年紀錄統計 ▼                                       |                        |              | <b>→〕</b> 登出 |  |
| 永統公告                                                                                                    |                          |                                           |                                  |                     |               |                                                | 另開花                    | 見窗查閱所有學生學習歷程 | 系統公告!        |  |
| 108-12-27 無<br>108-12-12 配<br>108-12-09 學                                                                                                  | 法上傳多元<br>合教斎部10<br>習歴程檢定 | こ表現、課程學習成果<br>08庫剛配套宣導資料<br>E膣照新増回報單 >    | 【(問題解決) ※<br>異動 ※點擊查<br>※點擊查閱內容※ | 點擊查閱內容<br>閱內容※<br>〔 | ₩             | •                                              |                        |              |              |  |
| ▲ 基本資料                                                                                                    |                          |                                           |                                  |                     |               |                                                |                        |              |              |  |
| 學號:                                                                                                    | 奼                        | 主名: ()))))))))))))))))))))))))))))))))))) |                                  |                     | 身分證字號:        |                                                | 斑級:                    | 座號:          |              |  |
| ✿ 課程學習成果設定資言                                                                                                    | A                        |                                           |                                  |                     |               |                                                |                        |              |              |  |
| ── 開放上傳學年 ──<br>開放上傳學年:110 學会                                                                                                    | Ŧ                        |                                           |                                  |                     |               | ── 開放勾選學年 ──────────────────────────────────── |                        |              |              |  |
| 開放上傳期間<br>開放上傳期間:'<br>・ 上學期 : 110/12/22 13:00 ~ 111/02/03 12:00<br>・ 下學期 : 111/05/01 00:00 ~ 111/07/31 12:00<br>・ 寒假重補修:未設定<br>・ 暑假重補修:未設定 |                          |                                           |                                  |                     |               | — 開放勾選時間 ——<br>開放勾選時間:110/09/01 10             | 0:19 ~ 110/10/31 12:58 |              |              |  |

登入 → 新學生學習歷程系統 → 收訖明細

| 學生學習歷程系統                       | 首頁             | 學生資料上傳▼              | 課程紀錄 ▼  | 多元表現 ▼  | 收訖明細 | 歷年紀錄統計 ▼ |  | ╋回國教署校務系統 | <b>→</b> 登出 |
|--------------------------------|----------------|----------------------|---------|---------|------|----------|--|-----------|-------------|
| ● 注意事項                         |                |                      |         |         |      |          |  |           |             |
| 1. 此收訖明細資料為學相<br>2. 資料若有問題,請先讀 | 交歷程負責<br>向問學校之 | 人員,自歷程中央資<br>歷程負責人員。 | 料庫下載收訖明 | 細後匯入系統之 | 資料。  |          |  |           |             |
|                                |                | 1                    | 2       | 3       |      |          |  |           |             |
| 收訖明細學年期                        | 學年 11(         | ) 🗸 學期               | 1 🗸     | 查詢      |      |          |  |           |             |
| L                              |                |                      |         |         |      |          |  |           |             |

登入 → 新學生學習歷程系統 → 收訖明細 → ① 學年選【110】 ② 學期選【1】 ③ 按【查詢】

| · · · · · · · · · · · · · · · · · · · |  |
|---------------------------------------|--|
| □ 明細學年期   學年   110                    |  |
| 修課紀錄 課程學習成果 多元表現 校內幹部經歷               |  |

## 登入 → 新學生學習歷程系統 → 收訖明細 → ① 學年選【110】 ② 學期選【1】 ③ 按【查詢】 → 修課紀錄

第3頁

## 學期成績

| 1函語文24通訊及格-4通訊及格-採計學分-2英語文24通知及格採計學分3通知24通知及格採計學分-4通知22通知及格5通知22通知及格6通知22通知及格7通知21通知及格8通知21通知及格9通知22通知反格10通知22通知反格12通知22通知反格                                                                                                    | #  | 科目名稱                                                                                                    | 開課年級 | 修課學分 | 學期學業成績 | 成績及格 | 補考成績 | 補考及格 | 是否採計學分 | 質性文字描述 |
|----------------------------------------------------------------------------------------------------|----|----------------------------------------------------------------------------------------------------|------|------|--------|------|------|------|--------|--------|
| 2英語文24第及福元1採計學分13第第第第万万55555555555555555555555555555555555555555555555555555555555555555555555555555555555555555555555555555555555555555555555555555555555555555555555555555555555555555555555555555555555555555 <td>1</td> <td>國語文</td> <td>2</td> <td>4</td> <td>9868</td> <td>及格</td> <td>-</td> <td>-</td> <td>採計學分</td> <td>-</td>                                                                                                    | 1  | 國語文                                                                                                    | 2    | 4    | 9868   | 及格   | -    | -    | 採計學分   | -      |
| 3Main Mark24Main及格1採計學分14Main Mark22Main及格11115Main Mark22Main及格111116Main Mark22Main及格1111111111111111111111111111111111111111111111111111111111111111111111111111111111111111111111111111111111111111111111111111111111111111111111111111111111111111                                                                                                    | 2  | 英語文                                                                                                    | 2    | 4    | 9868   | 及格   | -    | -    | 採計學分   | -      |
| 4Seale22Seale2AA1RhPM15SealeAAAAAAAAA6SealeAAAAAAAAA7SealeAAAAAAAAAA8SealeAAAAAAAAAAA9SealeAAAAAAAAAAAA10SealeAAAAAAAAAAAAAAAAAAAAAAAAAAAAAAAAAAAAAAAAAAAAAAAAAAAAAAAAAAAAAAAAAAAAAAAAAAAAAAAAAAAAAAAAAAAAAAAAAAAAAAAAAAAAAAAAAAAAAAAAA <td< td=""><td>3</td><td>0.688.9923</td><td>2</td><td>4</td><td>0858</td><td>及格</td><td>-</td><td>-</td><td>採計學分</td><td>-</td></td<>                                                                                                    | 3  | 0.688.9923                                                                                                    | 2    | 4    | 0858   | 及格   | -    | -    | 採計學分   | -      |
| 5Same and same and sam | 4  |                                                                                                    | 2    | 2    | 03458  | 及格   | -    | -    | 採計學分   | -      |
| 6Same and same and sam | 5  | 的結果的建設                                                                                                    | 2    | 2    | 0868   | 及格   | -    | -    | 採計學分   | -      |
| 7Image: Second second sec | 6  |                                                                                                    | 2    | 2    | 0858   | 及格   | -    | -    | 採計學分   | -      |
| 8Image: Second second sec | 7  | 的結果的建設                                                                                                    | 2    | 1    | 09458  | 及格   | -    | -    | 採計學分   | -      |
| 9Image: Selection of the selection of the select | 8  | 0.15月1日日                                                                                                    | 2    | 1    | 0888   | 及格   | -    | -    | 採計學分   | -      |
| 10Image: Second second se | 9  | 的結果的建設                                                                                                    | 2    | 2    | 0868   | 及格   | -    | -    | 採計學分   | -      |
| 11   公司公司公司公司公司公司公司公司公司公司公司公司公司公司公司公司公司公司公司                                                                                                    | 10 |                                                                                                    | 2    | 2    | 09465  | 及格   | -    | -    | 採計學分   | -      |
| 12   13   14   2   2   14   及格   -   採計學分   -     13   13   2   2   2   2   及格   -   -   採計學分   -                                                                                                    | 11 |                                                                                                    | 2    | 2    | 0345   | 及格   | -    | -    | 採計學分   | -      |
| 13 2 2 及格 - 採計學分 -                                                                                                    | 12 | ONSERVICE AND A DESCRIPTION OF A DESCRIPTION OF<br>A DESCRIPTION OF A DESCRIPTION OF A DESCRIP | 2    | 2    | 0058   | 及格   | -    | -    | 採計學分   | -      |
|                                                                                                    | 13 |                                                                                                    | 2    | 2    | 2015   | 及格   | -    | -    | 採計學分   | -      |

登入 → 新學生學習歷程系統 → 收訖明細 → ① 學年選【110】 ② 學期選【1】 ③ 按【查詢】 → 修課紀錄 → 確認無誤後,按橘色按鈕

| ■ 查詢收訖明細                   |  |
|----------------------------|--|
| 收訖明細學年期 學年 110 ▼ 學期 1 ▼ 査詢 |  |
|                            |  |
| 修課紀錄 課程學習成果 多元表現 校內幹部經歷    |  |

登入 → 新學生學習歷程系統 → 收訖明細 → ①學年選【110】 ②學期選【1】 ③按【查詢】 → 修課紀錄 → 確認無誤後,按橘色按鈕 → 校內幹部經歷

| 🖬 校內幹               | ≩部經歷 【確認期限: 2022-03-10 1 | 2:40 ~ 2022-03-16 23:59] |             |           |          |  |  |  |  |  |
|---------------------|--------------------------|--------------------------|-------------|-----------|----------|--|--|--|--|--|
| ▲ 學生                |                          |                          |             |           |          |  |  |  |  |  |
| 班級:                 | 座號: 學號:                  | 姓名:                      |             |           |          |  |  |  |  |  |
| 校內幹部                | 『經歷                      |                          |             |           |          |  |  |  |  |  |
| #                   | 單位名稱                     | 開始日期                     | 結束日期        | 擔任職務      | 幹部等級     |  |  |  |  |  |
| 1                   |                          | 1100901                  | 1110120     | 班長        | 斑級幹部     |  |  |  |  |  |
|                     |                          |                          |             |           |          |  |  |  |  |  |
| 問題回報 確認「校內幹部經歷」資料正確 |                          |                          |             |           |          |  |  |  |  |  |
| 登入                  | → 新學生學習歷程                | -<br>系統 → 收訖明細 -         | → ①學年撰【110】 | ②學期選【1】 @ | ③按【杳詢】 → |  |  |  |  |  |

修課紀錄 → 確認無誤後,按橘色按鈕 → 校內幹部經歷 → <mark>確認無誤後,按橘色按鈕 → 完成</mark>

第5頁